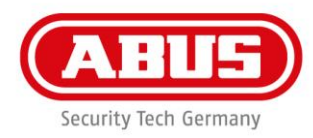

## Snabbguide till programvaran WLX Pro Update

För att uppdatera firmwaren hos en WLX Pro-cylinder / WLX PRO repeaters behöver du följande tillbehör:

- 1 x WLX Pro Updater-kabel
- 1 x WLX Pro Updater-programvara

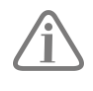

WLX Pro Updater-programvaran fungerar bara på en dator med ett Windows 10operativsystem eller högre.

Förklaring:

Connect (anslut)

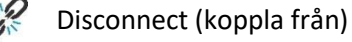

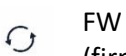

FW Update (firmwareuppdatering)

| WLX Pro Updater – – ×                                                                                                    | <ol> <li>Öppna programvaran WLX Pro Updater</li> <li>Sätt in WLX Pro Updater-kabeln i datorns</li> </ol>                                                                                                    |
|----------------------------------------------------------------------------------------------------|----------------------------------------------------------------------------------------------------|
| Communication configuration                                                                                                    | USB-utgång.                                                                                                    |
| Select USB       COM8       Description: USB Serial Port.       Manufacturer: FTDI       Vendor Identifier: 0403       Product Identifier: 6001 | <ol> <li>Anslut mikro-USB-kontakten till porten p<br/>den komponent som ska uppdateras.<br/>(Cylinder lyser kort grönt)</li> <li>Under ""Select USB" väljer du COM-porte<br/>för uppdateringskabeln</li> </ol> |
|                                                                                                    | 5. Klicka på symbolen "Connect"                                                                                                    |

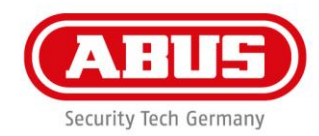

| Concert                                                                                                    | Klicka sedan på symbolen "FW Update"                             |
|----------------------------------------------------------------------------------------------------|------------------------------------------------------------------|
| WLX Pro Updater - X<br>WLX Pro Update<br>FW Update<br>Current FW Version: 01.28<br>New FW Version:<br>Please select a file 1<br>Update 2<br>Connected with J8600117 | <ol> <li>Välj ny firmware</li> <li>Klicka på "Update"</li> </ol> |

**ABUS** | Security-Center www.abus.com

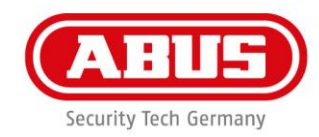

| WLX Pro Updater – – ×<br>V V Updating<br>Updating is ongoing, please wat<br>Rebooting | Uppdateringen genomförs                                                                                |
|---------------------------------------------------------------------------------------|----------------------------------------------------------------------------------------------------|
| WLX Pro Updater - ×                                                                   | När uppdateringen har avslutats initierar<br>cylindern och återgår sedan till sitt<br>utgångstillstånd |